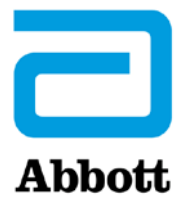

# UPUTE ZA AŽURIRANJE SOFTVERA UREĐAJA i-STAT 1 ANALYZER KORISTEĆI <u>www.globalpointofcare.abbott</u>

#### Pregled

Ovaj tehnički bilten je posebno kreiran da vas vodi kroz proces ažuriranja softvera na vašim uređajima i-STAT 1 Analyzer. Taj bi postupak trebao trajati manje od 10 minuta za prvi analizator, a još kraće a za dodatne analizatore.

#### Zašto je uređajima i-STAT Analyzers potrebno ažuriranje softvera?

Sustav i-STAT 1 dizajniran je kako bi se uklonio utjecaj rukovatelja na isporučene rezultate.

Zbog kontinuiranih poboljšanja proizvodnih procesa u sustavu i-STAT, potrebno je ažurirati normizacijske vrijednosti kako bi se održala dugoročna dosljednost performansi. Takva ažuriranja istovjetna su ručnom namještanju kalibracije na tradicionalnom laboratorijskom analizatoru.

Novi CLEW softver, koji se isporučuje dvaput godišnje, ponovno uspostavlja te standardizacijske vrijednosti i uključuje poboljšanja internog sustava praćenja kvalitete. Novi JAMS aplikacijski softver omogućuje uređaju i-STAT 1 Analyzer da prepozna sve novopokrenute vrste uložaka i da izvrši sve novopokrenute značajke.

### Pregled JammLite procesa

Bilo da se ažurira jedan, dva ili više uređaja i-STAT 1 Analyzer, postupak JammLite mora se koristiti za ažuriranje prvog uređaja i-STAT 1 Analyzer. Taj je proces prikazan na dijagramu u nastavku.

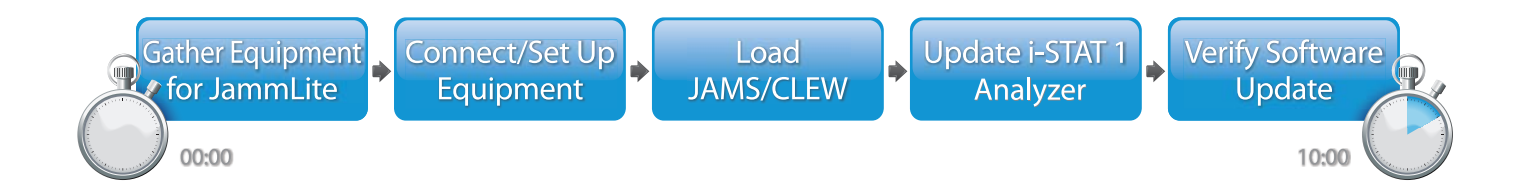

i-STAT je namijenjen in vitro dijagnostičkoj uporabi.

#### Neobavezni koraci

Nakon što je prvi i-STAT 1 Analyzer ažuriran pomoću uslužnog programa JammLite, dodatni i-STAT 1 Analyzers mogu se ažurirati na isti način ili korištenjem metode s analizatora na analizator.

1. Update with JammLite Utility 2. Update with the Analyzer-to-Analyzer Process

#### Odabir najbolje metode ažuriranja uređaja i-STAT 1 Analyzer

or

#### JammLite

Uvijek ažurirajte prvi uređaj i-STAT 1 Analyzer koristeći JammLite metodu. Najbolje je ažurirati sve analizatore putem programa JammLite ako su lako dostupni i u blizini računala koje ćete koristiti za pokretanje programa JammLite.

#### S analizatora na analizator

Metoda s analizatora na analizator dobar je izbor nakon što je prvi analizator ažuriran putem programa JammLite, a drugi analizatori koji se trebaju ažurirati nisu u blizini računala koje je korišteno za pokretanje ulužnog programa JammLite.

#### i-STAT/DE

Korisnici i-STAT/DE koji žele ažurirati uređaje i-STAT 1 Analyzer putem i-STAT/DE trebaju pogledati "Mrežne mogućnosti za ažuriranje uređaja i-STAT 1 Analyzer" koristeći <u>www.globalpointofcare.abbott</u>".

#### Upute za korištenje ovog tehničkog biltena

#### Odjeljci označeni bojama

Ovaj bilten sadržava odjeljke označene bojama za jednostavno prepoznavanje koraka povezanih s različitim metodama za ažuriranje uređaja i-STAT 1 Analyzers.

#### Koraci označeni bojama i brojevima

Kako je prethodno navedeno, postoji nekoliko opcija za ažuriranje uređaja i-STAT 1 Analyzers. Koraci označeni bojama i brojevima pomažu u vođenju korisnika kroz odabrani proces ažuriranja te daju smjernice unutar biltena ako korisnik naiđe na tehnički problem ili mora ponoviti korak. Na primjer, 2 označava odjeljak 2 (metoda ažuriranja s analizatora na analizator).

#### Savjeti za otkrivanje pogrešaka

Savjeti za rješavanje problema uključeni su u tehnički bilten gdje je to potrebno. Ti su savjeti označeni 🛕 ikonom i pojavljuju se na desnoj strani stranice.

#### Slijedite ove korake za ažuriranje pomoću uslužnog programa JammLite

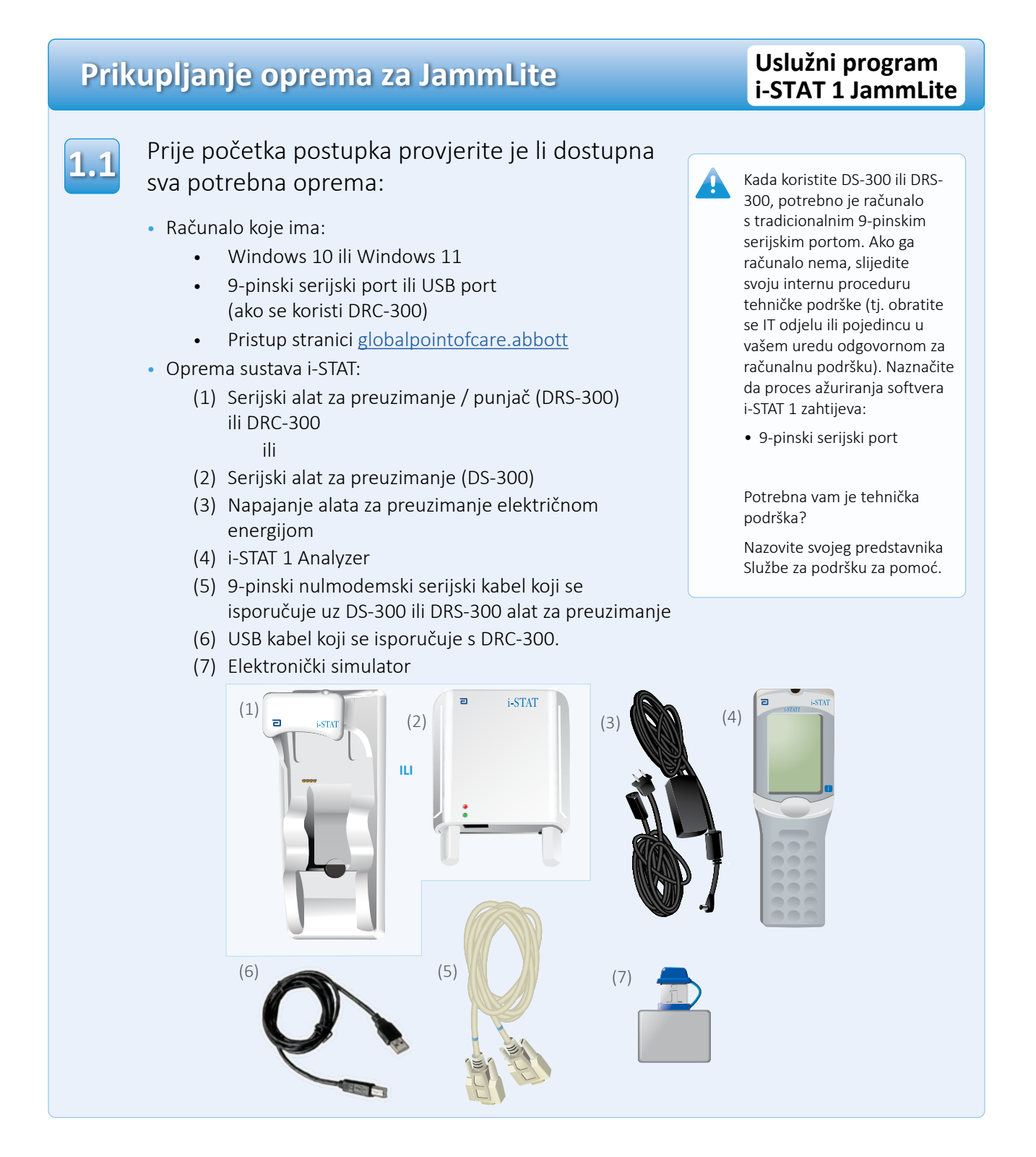

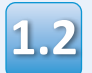

Provjerite ima li vaš i-STAT 1 Analyzer dovoljno snage baterije (7,5 volti ili više). Da biste to učinili:

- Pritisnite tipku za paljenje / gašenje ( )
- Pritisnite tipku IZBORNIK
- Pritisnite 1 za status analizatora
- Potvrdite napon baterije

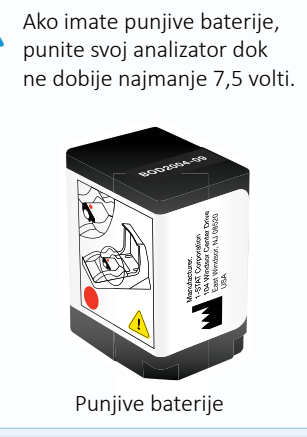

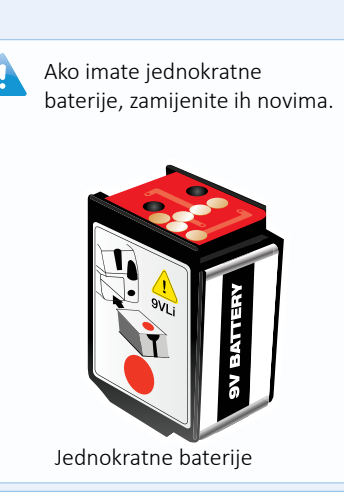

## Spajanje / postavljanje opreme

#### Uslužni program i-STAT 1 JammLite

Ako koristite serijski alat za preuzimanje ili serijski alat za preuzimanje / punjač, spojite i-STAT 1 serijski alat za preuzimanje na 9-pinski serijski port na stražnju stranu računala pomoću 9-pinskog nulmodemskog kabela kao što je prikazano.

Ako koristite DRC-300, spojite DRC-300 na USB priključak na stražnju stranu računala pomoću USB kabela kao što je prikazano. **Napomena:** Ove upute pretpostavljaju da je DRC-300 već instaliran prema Odjeljku 6 Priručnika sustava i-STAT 1.

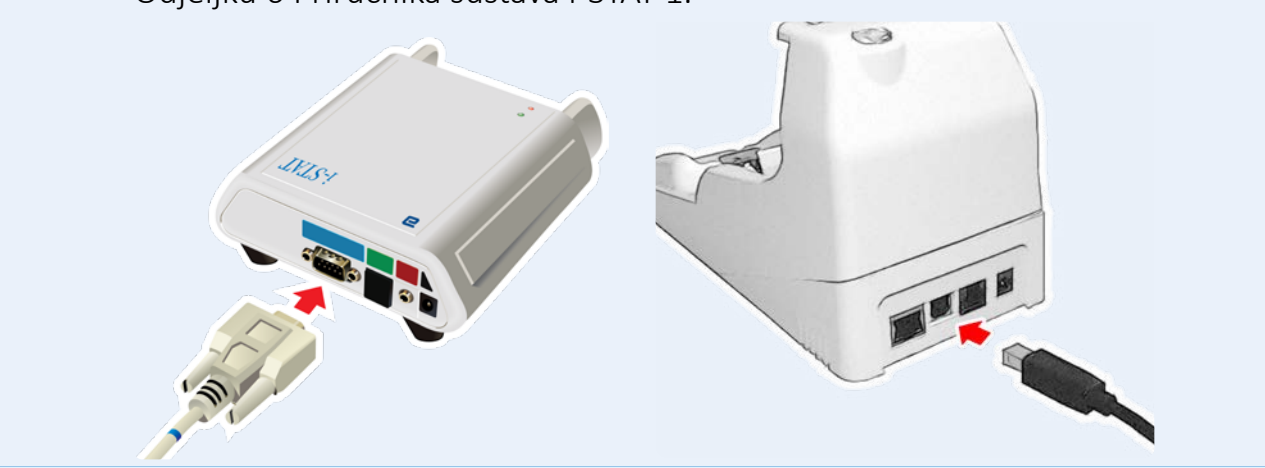

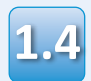

## Spojite napajanje:

- u i-STAT 1 serijski alat za preuzimanje serijski alat za preuzimanje / punjač i
- u zidnu utičnicu ili razdjelnik

Kada se serijski alat za preuzimanje snaga spoji na napajanje, zasvijetlit će zeleno svjetlo.

Kada se serijski alat za preuzimanje / punjač uređaja ili DRC-300 spoji na napajanje, izgledat će kao prije napajanja.

# Učitavanje softvera JAMS/CLEW

#### Uslužni program i-STAT 1 JammLite

| 1.5 | Zatvorite sve otvorene programe na računalu.                                                                                                    |                                                                                                    |  |  |
|-----|----------------------------------------------------------------------------------------------------|----------------------------------------------------------------------------------------------------|--|--|
| 1.6 | <ul> <li>Idite na <u>www.globalpointofcare.abbott</u> &gt; Podrška<br/>Ikona softvera &gt; Prijava.</li> <li>A) Ako preuzimate softver sa svjetske stranice:<br/>o Odaberite "i-STAT 1" i Jezik s padajućih izbornika.</li> <li>B) Ako preuzimate softver s bilo koje stranice osim sa svjetske<br/>o Odaberite "Softver instrumenta i-STAT 1" s padajućeg</li> </ul>                                                | > Korisnici i-STAT sustava ><br>e stranice:<br>izbornika.                                                                                                    |  |  |
| 1.7 | <ul> <li>Prijeđite na "Step 2: Download Software File".</li> <li>Kliknite "DOWNLOAD SUXXXXX.zip" (Preuzmi SUXXXXX.zip) i spremite datoteku na radnu površinu.</li> <li>Zatvorite prozor "Download Complete" (Preuzimanje dovršeno).</li> </ul>                                                                                                    |                                                                                                    |  |  |
| 1.8 | <ul> <li>Idite do mjesta spremljene zip datoteke. Desnom tipkom miša kliknite<br/>na zip datoteku sa softverom i odaberite Raspakiraj sve i Raspakiraj<br/>na radnu površinu.</li> <li>Idite na radnu površinu i kliknite na mapu SUXXXXXX da biste je otvorili.</li> </ul>                                                                                                    |                                                                                                    |  |  |
| 1.9 | Dvaput kliknite na softversku datoteku<br>"SUXXXXX.exe." da biste je pokrenuli. Ako se<br>otvori naredbeni prozor u kojem se traži da<br>prepišete, odgovorite "Y" i zatim pritisnite Enter.<br>Nastavite odgovarati s "Y" na sve upite koji se<br>pojavljuju dok se prozor s naredbama ne zatvori.<br>Među ikonama koje se pojavljuju, kliknite<br>dvaput JAMMLITE.EXE za pokretanje uslužnog<br>programa JammLite. | Ako se program JammLite ne<br>pokrene ili dobijete poruku o<br>pogrešci, kontaktirajte APOC<br>tehničku podršku i recite<br>stručnjaku za podršku da ne<br>možete pokrenuti uslužni<br>program JammLite. |  |  |

# Ažuriranje vašeg uređaja i-STAT 1 Analyzer

#### Uslužni program i-STAT 1 JammLite

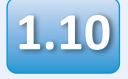

U uslužnom programu JammLite odaberite i-STAT 300 Analyzer unutar padajućeg izbornika Instrument.

| Instrument              |          |
|-------------------------|----------|
| I-STAT 200 Analyzer 🔽 🔻 |          |
| I-STAT 200 Analyzer     |          |
| I-STAT 300 Analyzer     | ✓ Update |
| Blood Analysis Module   |          |
| IP Address              |          |
|                         |          |
| Application             |          |
| JAMSXXXX.BIN            | Evit     |
| CLEW                    |          |
| AXX.CIW                 |          |

1.11 Prema zadanim postavkama, automatski će biti odabran COM port s najmanjim brojem.

> Ako je alat za preuzimanje spojen na drugi COM port, sada promijenite odabir na taj COM port.

| LammLite 4.3        | X        |
|---------------------|----------|
| Instrument          |          |
| I-STAT 300 Analyzer |          |
| Port                |          |
| СОМ1                | 🗸 Update |
| IP Address          |          |
| Application         |          |
| JAMSXXXX.BIN        | n n n    |
| CLEW                |          |
| AXX.CLW             |          |
|                     |          |

Ako se ne prikazuju portovi, zatvorite sve otvorene programe uključujući JammLite, a zatim ponovno pokrenite JammLite.

Ako programa JammLite još uvijek nema na popisu dostupnih COM portova, nazovite svojeg predstavnika Službe za podršku za pomoć.

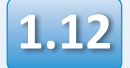

Provjerite odgovaraju li popisi **Application** (Primjena) i **CLEW** onima u Ažuriranju proizvoda.

#### Kliknite tipku **Update**.

| Instrument              | ,        |
|-------------------------|----------|
| I-STAT 300 Analyzer 📃 💌 |          |
| Port                    |          |
| СОМІ                    | ✓ Update |
| IP Address              |          |
|                         |          |
| Application             |          |
| JAMSXXXX.BIN            |          |
| CLEW                    | L Exit   |
|                         |          |

Napomena: Brojevi aplikacijskog softvera i softvera CLEW služe samo kao primjer. "Brojevi" su zamijenjeni s X u prethodno navedenom primjeru i mijenjat će se sa svakim ažuriranjem softvera. Ako dođe do pogreške, provjerite serijsku vezu između alata za preuzimanje i računala, kao i priključak za napajanje s programom za preuzimanje.

Ako je spojen ispravno, odaberite drugi COM port (Nemojte odabrati TCP/IP) unutar padajućeg izbornika i kliknite Ažuriraj.

Ako se pogreške i dalje javljaju nakon isprobavanja svakog od COM portova navedenih u programu JammLite, provjerite serijski broj svojeg alata za preuzimanje i nazovite APOC tehničku podršku za pomoć.

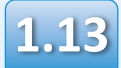

#### Slijedite upute na zaslonu.

- 1) If an analyzer is already in the Downloader remove it.
- 2) Ensure the analyzer to be updated is off.
- 3) Place the analyzer in the Downloader.  $\!\!\!\!^{\star}$

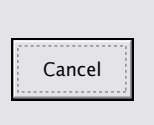

\*Ako koristite serijski alat za preuzimanje / punjač uređaja plavo svjetlo će zasvijetliti kada je analizator pravilno postavljen unutar njega. Ako koristite serijski alat za preuzimanje, crveno svjetlo će zasvijetliti kada je analizator pravilno postavljen unutar njega.

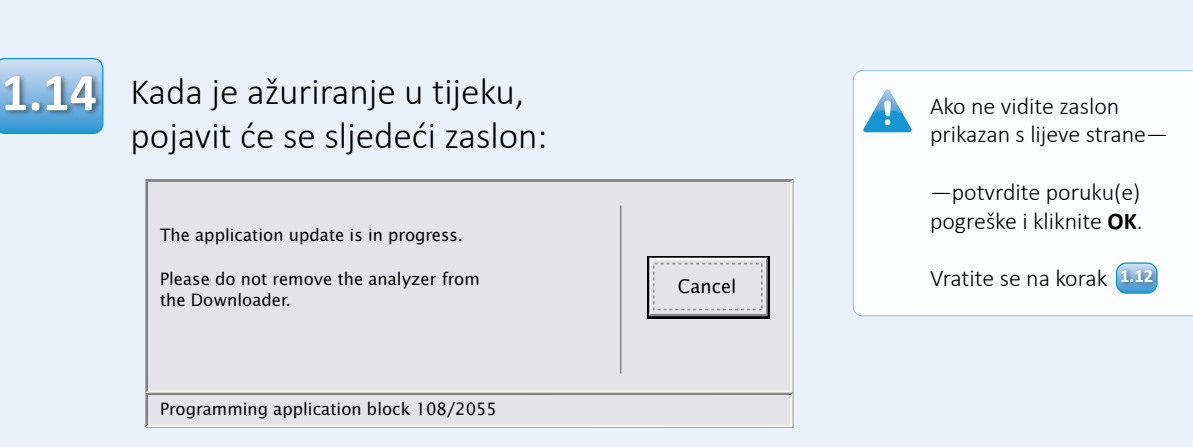

# Analizator primanja imat će 1 i 0 strujanje preko zaslona što znači da prima softver.

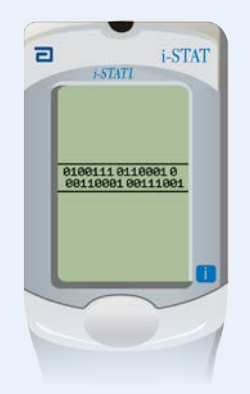

Nemojte pomicati analizator dok se ne prikaže zaslon da je uspješno završena radnja.

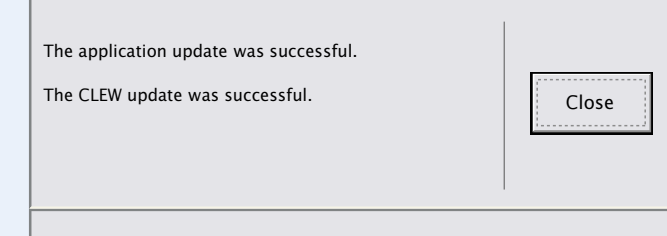

## Provjera ažuriranja softvera

#### Uslužni program i-STAT 1 JammLite

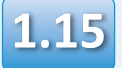

Pokrenite elektronički simulator u analizatoru. Kada simulator završi, trebao bi biti prikazan PASS.

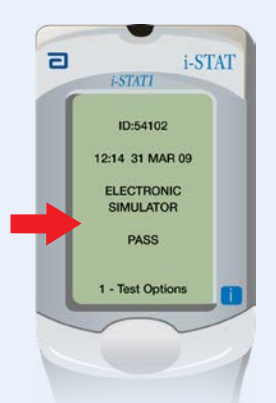

Ako se **PASS** ne prikaže, ponovno pokrenite elektronički simulator. Ako ponovni pokušaj pokretanja elektroničkog simulatora ne uspije, obratite se svojem predstavniku Službe za podršku.

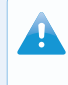

Za dodatne informacije o pokretanju elektroničkog simulatora, pogledajte:

- Odjeljak 14 Priručnika sustava i-STAT 1 ili
- Odjeljak pod naslovom Uvod i pokretanje sustava i-STAT Priručnik za izostavljene testove

# Čestitamo. Proces ažuriranja prvog uređaja i-STAT 1 Analyzer je završen.

Pregledajte opcije u nastavku za dodatne upute.

Ako nema dodatnih analizatora za ažuriranje, proces je završen:

- Kliknite gumb X u gornjem desnom kutu zaslona softvera
- Zatvorite sve otvorene okvire
- Potvrdite sve poruke

Ako ima dodatnih analizatora za ažuriranje putem programa JammLite:

- Kliknite Zatvori
- Ponovite korake <u>1.12</u> od <u>1.15</u>

Ako ima dodatnih analizatora za ažuriranje putem procesa s analizatora na analizator:

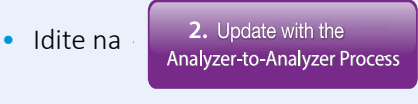

Nakon ažuriranja prvog uređaja i-STAT 1 Analyzer slijedite ove korake da biste ažurirali dodatne analizatore putem procesa s analizatora na analizator

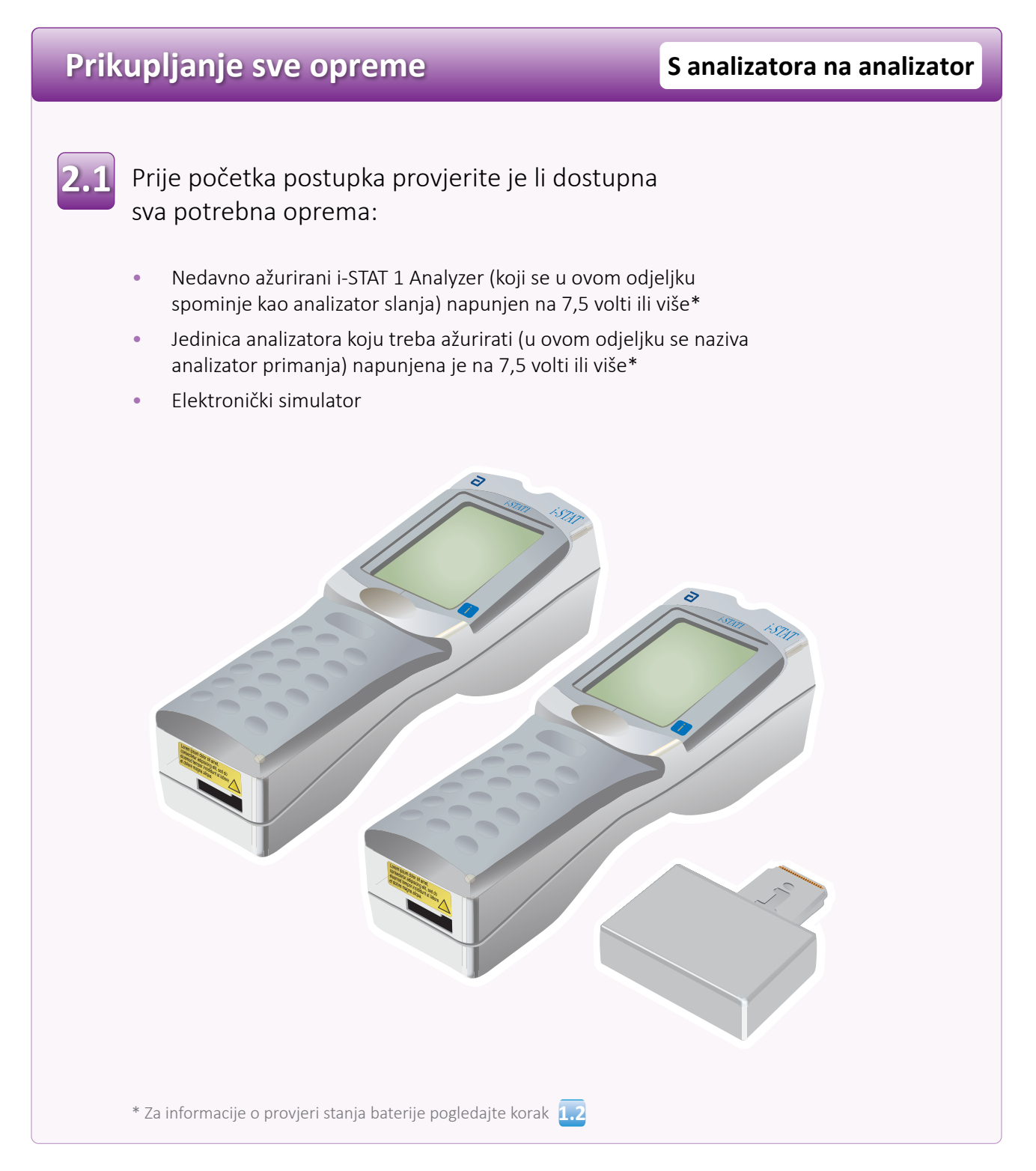

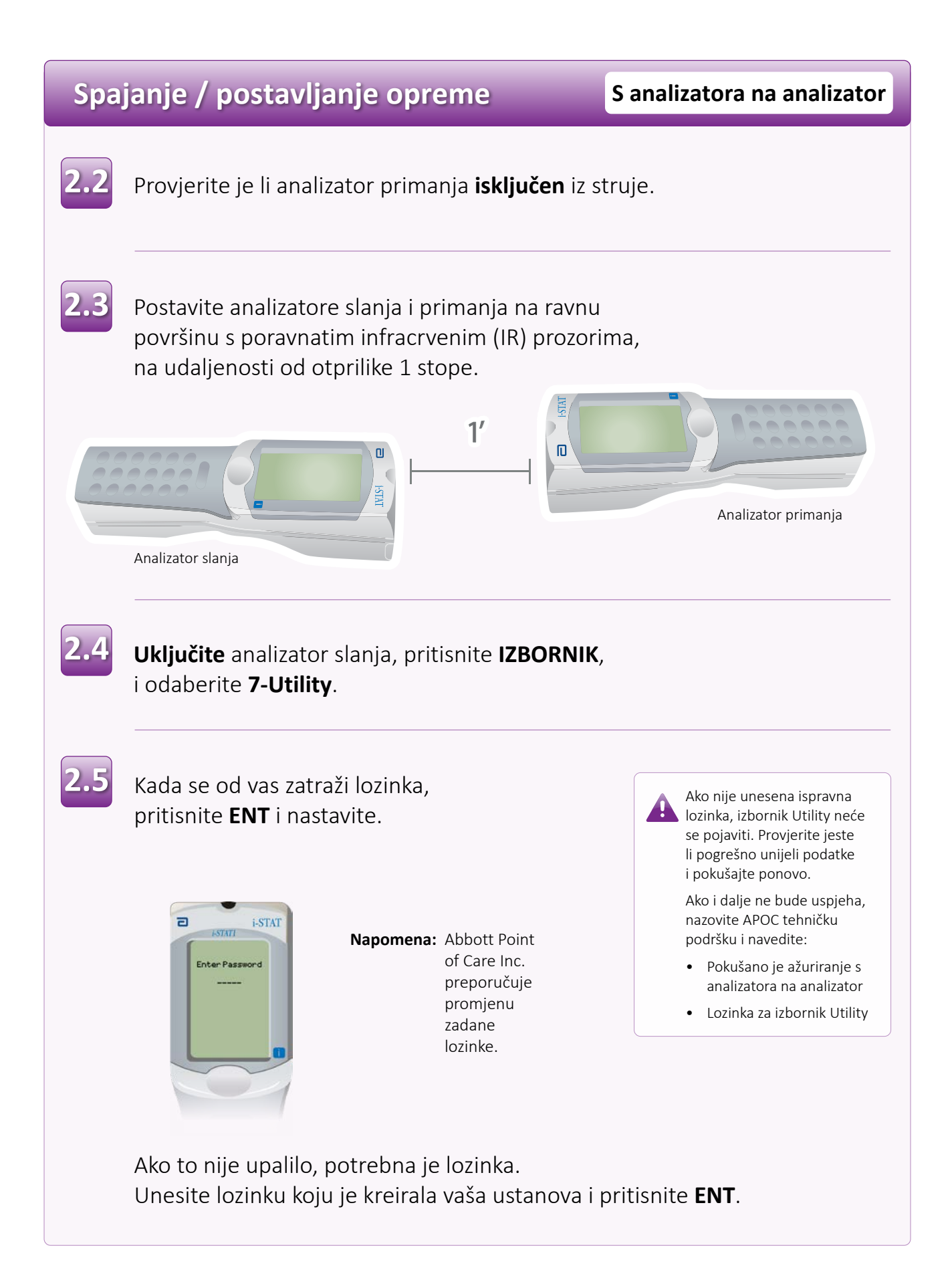

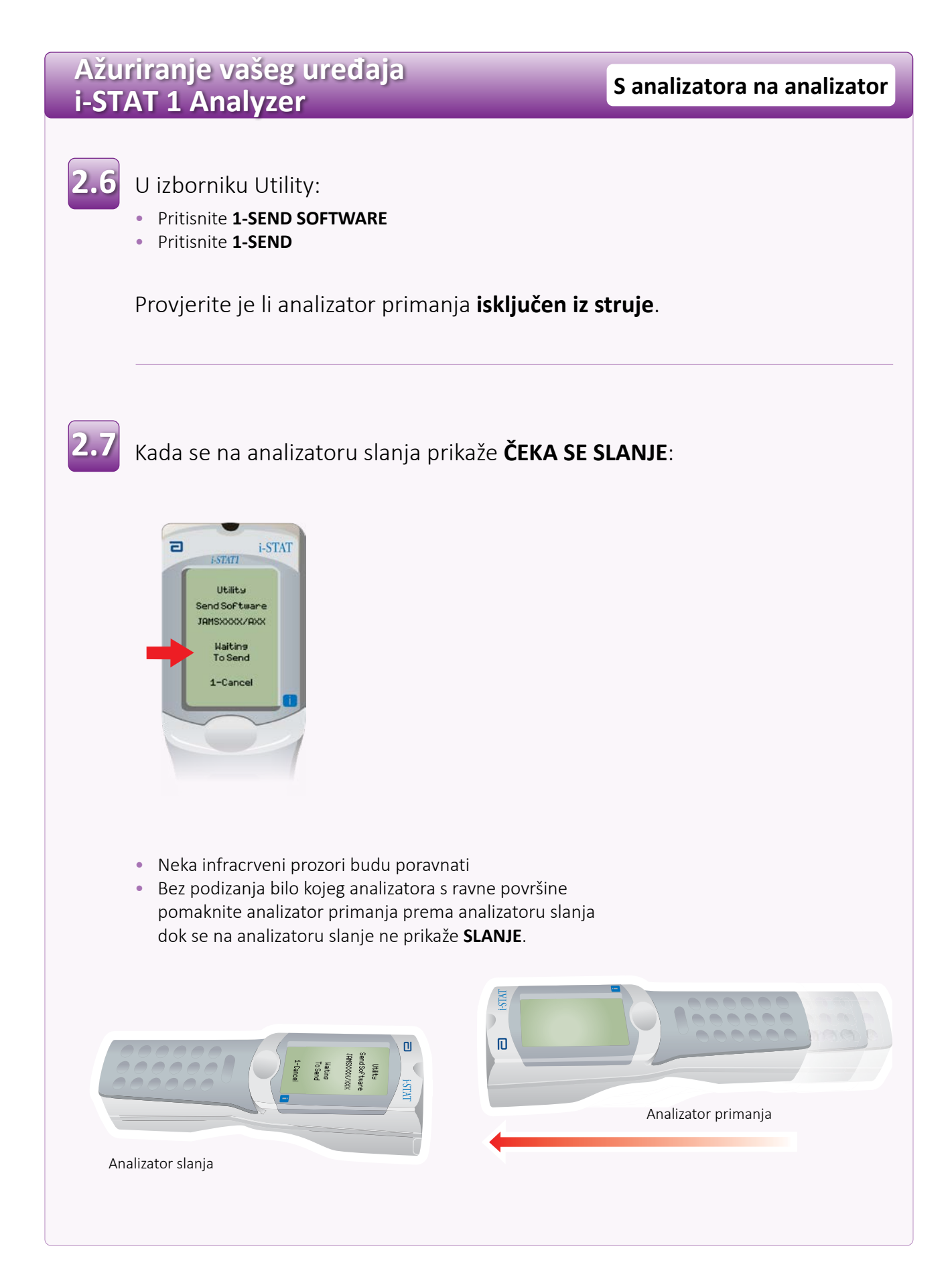

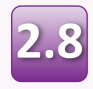

Kada je ažuriranje u tijeku, analizator slanja će prikazati **SLANJE** zajedno s trakom koja označava da se softver šalje.

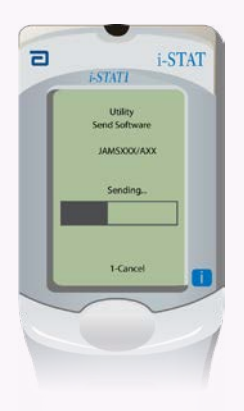

Analizator primanja imat će 1 i 0 strujanje preko zaslona što znači da prima softver.

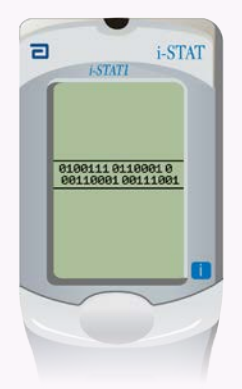

Nemojte pomicati analizatore dok se analizator za slanje ne vrati na izbornik Utility i dok se na njemu ne prikaže **posljednje slanje uspješno**. Ažuriranje je sada završeno.

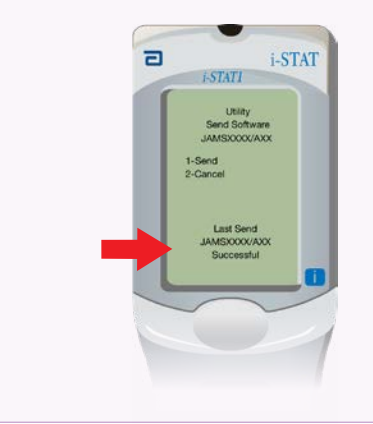

## Provjera ažuriranja softvera

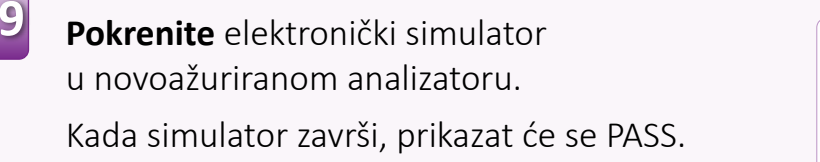

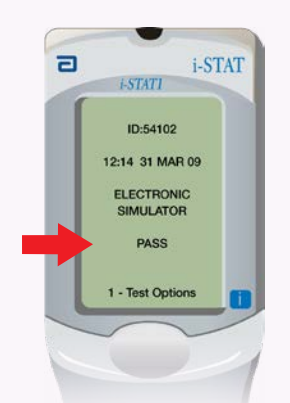

simulator. Ako ponovni pokušaj pokretanja elektroničkog simulatora ne uspije, obratite se svojem predstavniku Službe za podršku.

Ako se **PASS** ne prikaže,

ponovno pokrenite elektronički

S analizatora na analizator

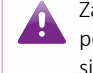

Za dodatne informacije o pokretanju elektroničkog simulatora, pogledajte:

• Odjeljak 14 Priručnika sustava i-STAT 1 ili

 Odjeljak pod naslovom Uvod i pokretanje Priručnika sustava i-STAT za izostavljene testove

# Čestitamo. Proces ažuriranja dodatnog uređaja i-STAT 1 Analyzer je završen.

Ako postoje drugi uređaji i-STAT 1 Analyzers, ponovite korake 2.2 do 2.9

Ako nema drugih analizatora za ažuriranje, proces je završen.

© 2024 Abbott. All rights reserved. All trademarks referenced are trademarks of either the Abbott group of companies or their respective owners.